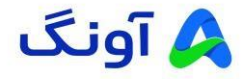

نحوه انتقال تصوير محصولات هايكويژن

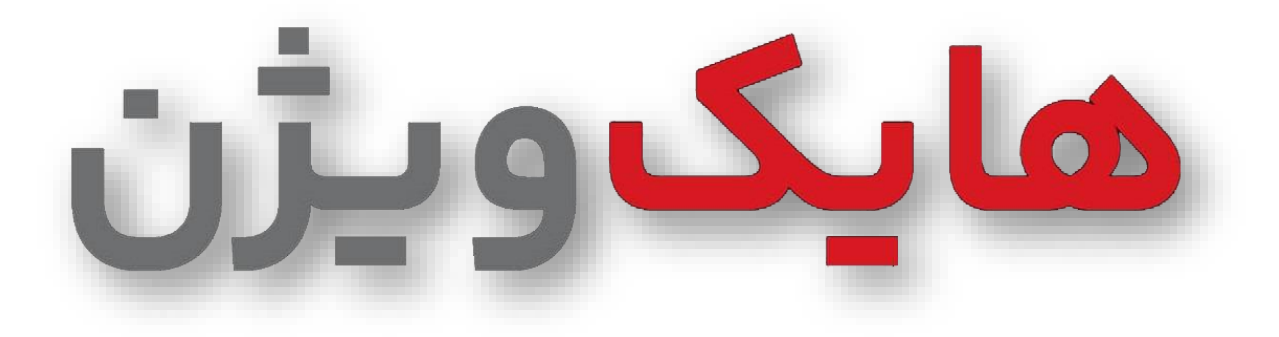

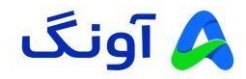

#### مقدمه

برای مشاهده تصاویر دوربینهای هایکویژن از راه دور (Remote View)، در حال حاضر دو روش متداول جهت انتقال تصویر وجود دارد:

- انتقال تصویر از طریق فضای ابری (P2P)
- ۲. انتقال تصویر از طریق IP استاتیک (Static IP)

هر یک از این روشها دارای مزایا، محدودیتها و شرایط خاص خود هستند. در روش P2P، کاربر میتواند بدون نیاز به انجام تنظیمات پیچیده شبکه و Port Forwarding، تنها با اتصال دستگاه به اینترنت، تصاویر را از طریق اپلیکیشن مشاهده نماید. در مقابل، روش IP استاتیک نیازمند تنظیمات دقیقتر و دسترسی به اینترنت با آدرس IP ثابت میباشد، اما امکان اتصال مستقیم و بدون واسطه را فراهم میسازد.

انتقال تصویر از طریق فضای ابری (P2P):

در این روش، ابتدا باید دستگاه به اینترنت متصل و اصطلاحاً "آنلاین" شود. سپس لازم است یک حساب کاربری در بستر سرویس ابری هایکویژن (Hik-Connect) ایجاد کرده و دستگاه ضبط یا دوربین را به آن حساب اضافه نمایید.

در ادامه، تنظيمات و مراحل لازم جهت مشاهده تصاوير از طريق اپليكيشن موبايل (Hik-Connect) ارائه مى شود:

- آنلاین کردن دستگاه
- جهت آنلاین کردن دستگاه می بایست از طریق مسیر زیر اقدام نمایید

#### Configuration→ Network→ Basic Settings→ TCP/IP

در قسمت کادر ( باید رنج IP دستگاه (IPv4 Address) و IP مودم اینترنت (IPv4 Default Gateway) یکی باشد.

در قسمت کادر ۲ٍ میتوانید از DNS های زیر استفاده نمایید:

- F.T.T.F •
- ۰ ۸.۸.۸
  - 1.1.1.1 •

| HIKVISION              | Live View Playb                              | ack Picture                              | Configuration                                                  |
|------------------------|----------------------------------------------|------------------------------------------|----------------------------------------------------------------|
| Local                  | Lan1                                         | oE Port NAT                              |                                                                |
| Network Basic Settings | NIC Type                                     | Auto                                     | <b>v</b>                                                       |
| Advanced Settings      | IPv4 Address<br>IPv4 Subnet Mask             | 192.168.0.100<br>255.255.255.0           |                                                                |
| Image                  | IPv4 Default Gateway<br>IPv6 Address         | 192.168.0.1<br>fe80::2632:aeff:fe65:1ee7 |                                                                |
| Storage                | Subnet Prefix Length<br>IPv6 Default Gateway | mm.mm.mm.mm.                             | _                                                              |
| Ko vca                 | Mac Address                                  | 24:32:ae:65:1e:e7<br>1480                | o                                                              |
|                        | DNS Server                                   | Auto DNS                                 |                                                                |
|                        | Preferred DNS Server<br>Alternate DNS Server | 4.2.2.4<br>8.8.8.8                       |                                                                |
|                        | 🖹 Save                                       |                                          |                                                                |
|                        |                                              | _                                        | 62023 Mikesion Dinital Technology Co., Ud. All Biohts Research |
|                        |                                              |                                          |                                                                |

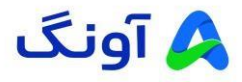

پس از اعمال تنظیمات شبکه، می بایست از طریق مسیر زیر تنظیمات مورد نیاز جهت فعالسازی فضای ابری محصول خود
را اعمال نمایید.

| HIKVISION           | Live View Playback Picture Configuration                                                                                                    | min 🕧 Help     | E+ Logout     |
|---------------------|----------------------------------------------------------------------------------------------------|----------------|---------------|
| 🖵 Local             | SNMP Email Platform Access Network Service 802.1x Other Integration Protocol Log Server Settings                                                                                                    |                |               |
| System              | Platform Access Mode Hik-Connect                                                                                                    |                |               |
| Network             | V Enabled                                                                                                    |                |               |
| Basic Settings      | Server Address lifedev.hik-connect.com                                                                                                    |                |               |
| Advanced Settings   | Registration Status Offline(0x0)                                                                                                    |                |               |
| Video/Audio         | Stream Encryption                                                                                                    |                |               |
| Image               | Venification Code/Encrypt (qwert 234 💿 🥥                                                                                                    |                |               |
| Event Event         | 6 to 12 characters allowed, including upper-case and lower-case letters, and digits. To ensure device security, a combination with at least 8 characters of all the three above mentioned typ<br>6-character combination "ABCDEF" and any other case sensitive combination of this alphabetical order are not allowed. | es is recommen | ded.Note: The |
| 🖺 Storage           | C Enable Hik-Connect Server Time Sync                                                                                                    |                |               |
| G Vehicle Detection | V Low Bitate Mode                                                                                                    |                |               |
| Ko VCA              |                                                                                                    |                |               |
|                     | 🗄 Save                                                                                                    |                |               |
|                     |                                                                                                    |                |               |
|                     |                                                                                                    |                |               |
|                     |                                                                                                    |                |               |
|                     |                                                                                                    |                |               |

 $Configuration \rightarrow Network \rightarrow Advanced \; Settings \rightarrow Platform \; Access$ 

**توجه :** جهت اعمال تنظیمات میبایست مانند قسمت ۱ در تصویر بالا نوع دسترسی را Hik-Connect انتخاب نمایید، گزینههای لازم جهت فعال کردن دسترسی و دسترسی به تصویر (۲-۳) را انتخاب نمایید.

در بخش ۴ یک کد امنیتی دلخواه که سطح امنیت آن بالا باشد، انتخاب و وارد نمایید (توجه داشته باشید، این کد را در دست
داشته باشید تا در مرحله اضافه نمودن دستگاه به اکانت می بایست آن را وارد نمایید).

| HIKVIS.     | 510N           | Live View Playback Picture Configuration 上 admin 🚯 Help 🗈 Logo                                                                                                    | out |
|-------------|----------------|----------------------------------------------------------------------------------------------------|-----|
| 🖵 Local     |                | SNMP Email Platform Access Network Service 802.1x. Other Integration Protocol Log Server Settings                                                                                                    |     |
| E Syster    | Em             | Platform Access Mode Hk-Connect                                                                                                    |     |
| Netwo       | ork            | ✓ Enabled                                                                                                    |     |
| Basic :     | : Settings     | Server Address Modow hik-connect.com                                                                                                    |     |
| Advar       | inced Settings | Registration Status Online                                                                                                    |     |
| Q. Video/   | a/Audio        | Stream Encryption                                                                                                    |     |
| 🖬 Image     | •              | Verification Code/Encrypt                                                                                                    |     |
| Event Event | t              | 6 to 12 characters allowed, including upper-case and lower-case letters, and digits. To ensure device security, a combination with at least 8 characters of all the three above mentioned types is recommended.Note: The e-character combination "ABCDEF" and any other case sensitive combination of this alphabetical order are not allowed. | he  |
| 🖺 Storag    | ige            | C Enable Hk-Connect Server Time Sync                                                                                                    |     |
| R Vehicle   | sle Detection  | ✓ Low Bittate Mode                                                                                                    |     |
| Co VCA      |                |                                                                                                    |     |
|             |                | B Save                                                                                                    |     |
|             |                |                                                                                                    |     |
|             |                |                                                                                                    |     |
|             |                |                                                                                                    |     |
|             |                |                                                                                                    |     |

پس از اعمال این تنظیمات وضعیت دستگاه آنلاین می شود.

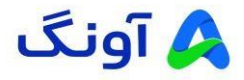

## ساخت اکانت P2P

الجهت ساخت اکانت، شما می توانید از طریق نرم افزار تلفن همراه اقدام نمایید، می توانید از نرم افزارهای زیر استفاده نمایید.

- Hik-Connect
- Ivms 4500
- Hilook vision

توجه : در انتقال تصویر **P2P** برای استفاده از نرم افزار نیاز به VPN میباشد.

وارد نرم افزار شوید، از قسمت Register اقدام به ساخت اکانت نمایید.

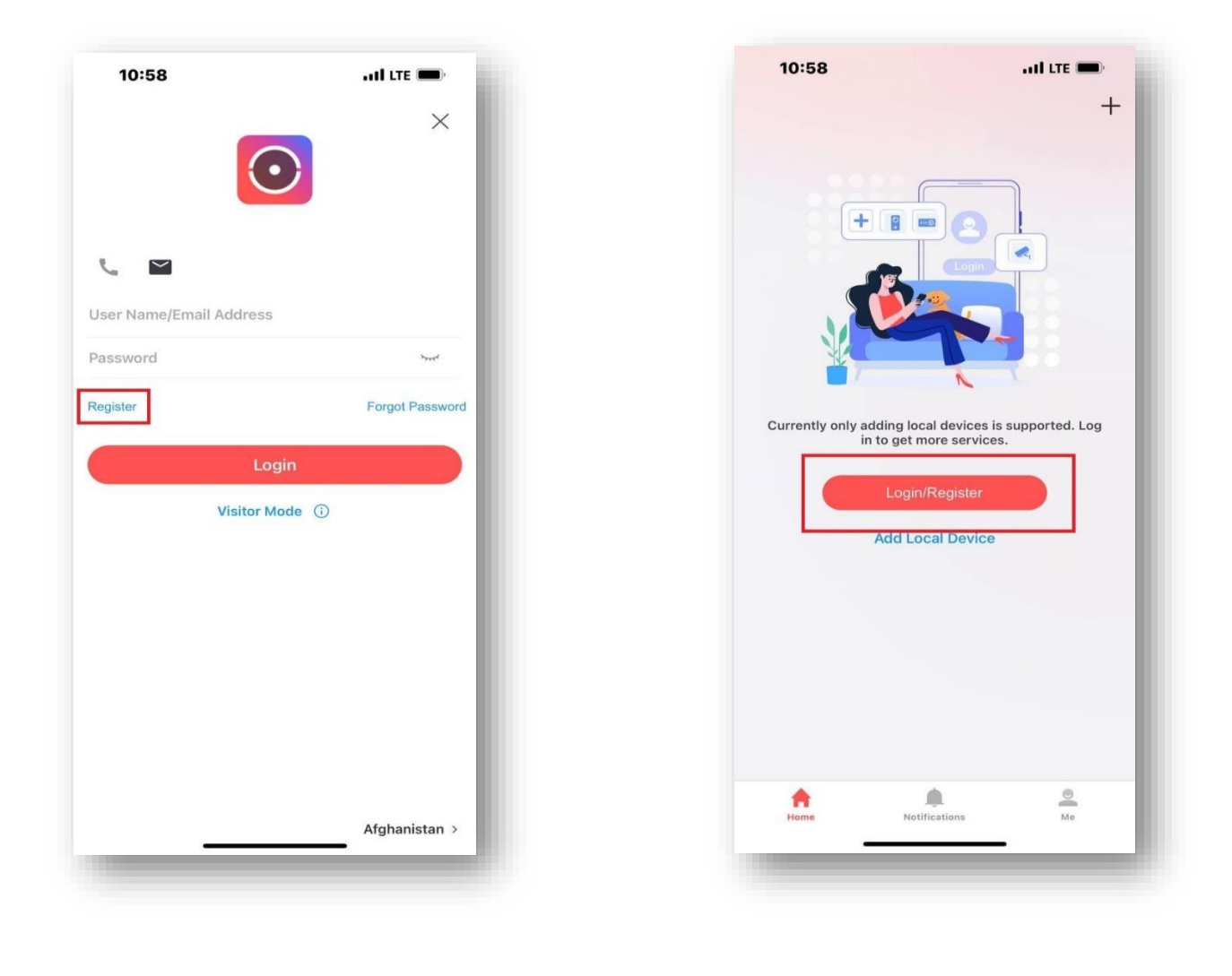

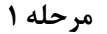

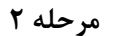

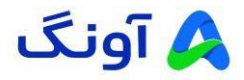

پس از ورود در صفحه باز شده، گزینه Agree را انتخاب نمایید، سپس به دلیل عدم وجود کشور ایران درلیست کشورها،
کشور United Arab Emirates را انتخاب کنید.

| 9:30                    |        | ull LTE 🔲 |
|-------------------------|--------|-----------|
| <                       | Region | $\sim$    |
| Q Search                |        |           |
| USA                     |        | 1         |
| Uganda                  |        | 256       |
| Ukraine                 |        | 380       |
| United Arab Emirates    | 3      | 971 🧧     |
| United Kingdom          |        | 44        |
| Uruguay                 |        | 598       |
| Uzbekistan              |        | 998       |
| Vanuatu                 |        | 678       |
| Vatican                 |        | 39        |
| Venezuela               |        | 58        |
| Vietnam                 |        | 84        |
| Virgin Islands, British | i.     | 1284      |
| Virgin Islands, U.S.    |        | 1340      |
| Wallis and Futuna       |        | 681       |
| Yemen                   |        | 967       |
| Zambia                  |        | 260       |
|                         |        | 263       |

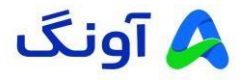

در صفحه بعد، یک آدرس ایمیل در دسترس و پسورد دلخواه جهت ورود به اکانت می خواهد، سپس نیاز به ورود کد امنیتی
یا Captcha code است.

|                                        | uti LTE 🔲,                                          | 11:03                                             | uli LTE 🔲                                                                                                    |
|----------------------------------------|-----------------------------------------------------|---------------------------------------------------|----------------------------------------------------------------------------------------------------|
| < Verif                                | fy Account 🗸 🗸                                      | <                                                 | Register                                                                                                    |
| Please enter the CAPTO                 | CHA code on the right.                              | Enter your e<br>a password.                       | mail address and then create                                                                                                |
| Jn5a                                   | © JNSA                                              |                                                   | @gmail.com                                                                                                    |
|                                        | Refresh                                             | The email addr<br>retrieving pass                 | ress will be used for login or word.                                                                                        |
|                                        |                                                     |                                                   | مبندو                                                                                                    |
|                                        |                                                     | 1. Use a minin<br>three of the f<br>letters, uppe | num of 8 characters, including at least<br>ollowing categories: digits, lowercase<br>rcase letters, and special characters. |
|                                        |                                                     | 2. The passw<br>reverse of th<br>insensitive).    | ord cannot contain the user name, the<br>e user name, 123, or admin (case                                                   |
|                                        |                                                     | 3. The passw<br>in ascending                      | ord cannot contain 4 consecutive digits<br>or descending order (such as 1234 and                                            |
|                                        |                                                     | 4321).                                            | 5                                                                                                    |
|                                        |                                                     | 4321).<br>4. The passw<br>repeated cha            | ord cannot contain 4 consecutive<br>racters (such as 1111 and aaaa)                                                         |
|                                        |                                                     | 4321).<br>4. The passw<br>repeated cha            | rord cannot contain 4 consecutive<br>racters (such as 1111 and aaaa)                                                        |
| qwer                                   | tyu i o p                                           | 4321).<br>4. The passw<br>repeated cha            | ord cannot contain 4 consecutive<br>racters (such as 1111 and aaaa)                                                         |
| qwer<br>asdf                           | tyuiop<br>ghjkl                                     | 4321).<br>4. The passw<br>repeated cha            | ord cannot contain 4 consecutive<br>racters (such as 1111 and aaaa)                                                         |
| qwer<br>asdf<br>むzxc                   | tyuiop<br>ghjkl<br>vbnm 🛛                           | 4321).<br>4. The passw<br>repeated cha            | ord cannot contain 4 consecutive<br>racters (such as 1111 and aaaa)                                                         |
| q w e r<br>a s d f<br>☆ z x c<br>.?123 | t y u i o p<br>g h j k l<br>v b n m<br>space return | 4321).<br>4. The passw<br>repeated cha            | ord cannot contain 4 consecutive<br>racters (such as 1111 and aaaa)                                                         |

مرحله ۶

مرحله ۵

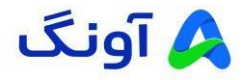

حال کد امنیتی که، از سوی شرکت هایکویژن برای شما ایمیل گردیده است را وارد نموده و وارد اکانت خود شوید.
(خواهشمند است ایمیل و پسورد اکانت خودرا بخاطر داشته باشید).

| 11:32                   | .IIÎ LTE 🗩              | 11:03           |                 | util LTE 🔲   |
|-------------------------|-------------------------|-----------------|-----------------|--------------|
|                         | +                       | <               | Register        |              |
| Device                  | =                       |                 |                 |              |
|                         |                         | Enter Sec       | gmail.com.      |              |
|                         |                         | 7358            |                 | 8            |
|                         | 1.0                     | Get Again(45)   |                 |              |
| A                       |                         |                 | Finish          |              |
| Add devices to get inte | lligent guard services. |                 |                 |              |
| Add D                   | levice                  |                 |                 |              |
|                         |                         | 1               | <u>2</u><br>АВС | 3            |
|                         |                         | <b>4</b><br>6н1 | 5<br>JKL        | 6<br>MN 0    |
|                         |                         | 7<br>Pars       | 8<br>TUV        | 9<br>wxyz    |
| 4                       |                         |                 | 0               | $\bigotimes$ |
| Home Services Applica   | ations Notifications Me |                 |                 |              |
|                         |                         | -               | -               | -            |

مرحله ۸

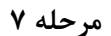

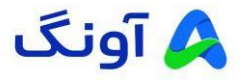

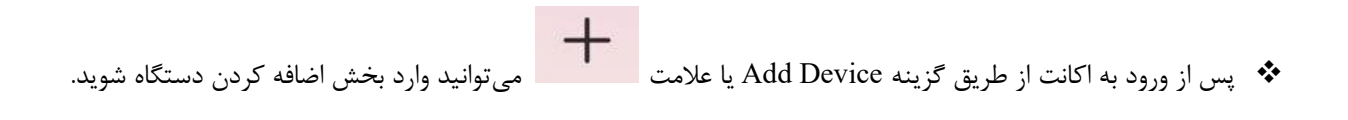

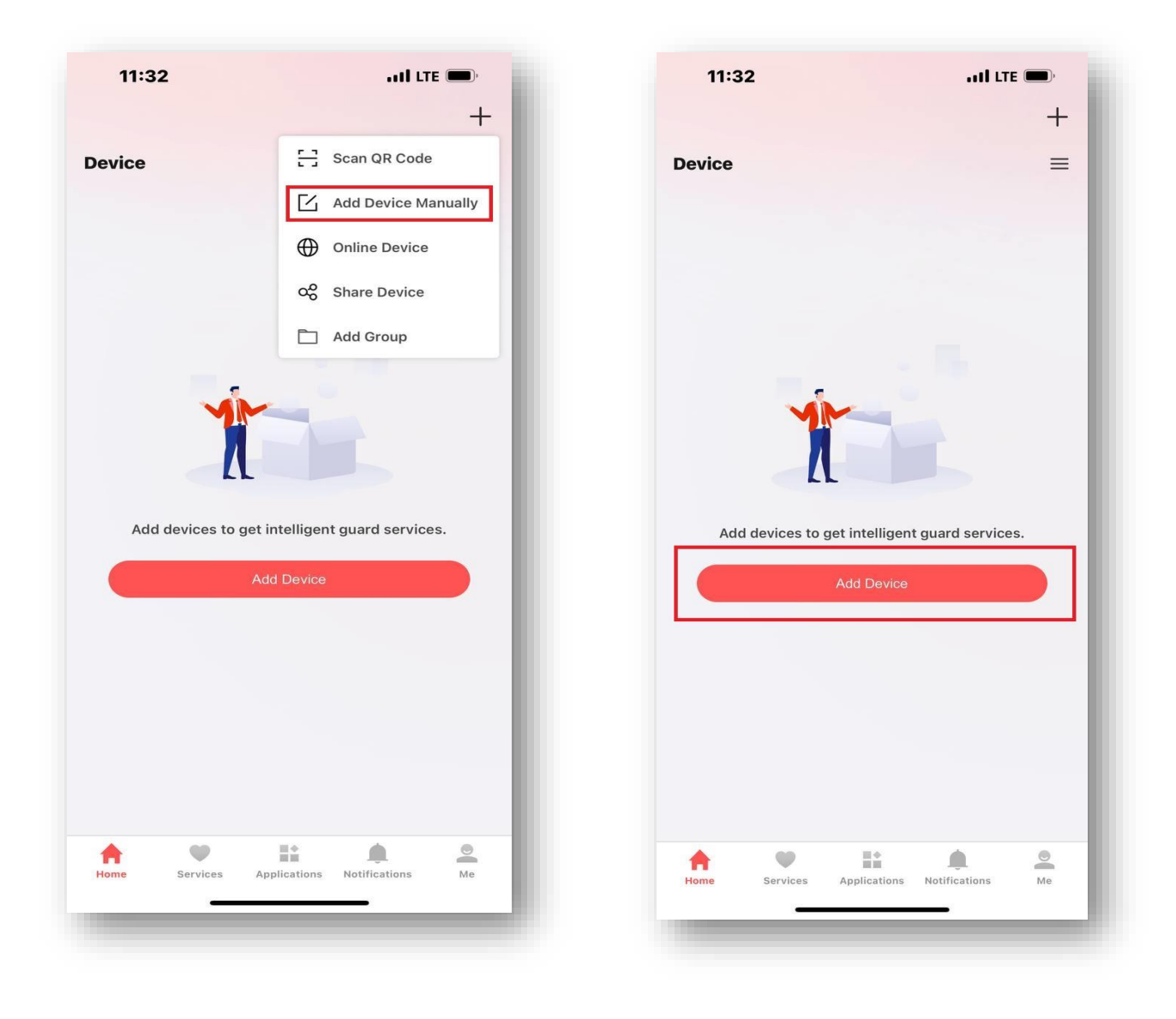

مرحله ۹

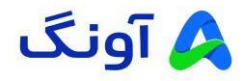

 پس از ورود به بخش اضافه نمودن دستگاه می ایست سریال ۹ رقمی دستگاه که بر روی لیبل دستگاه هک گردیده است را وارد نمایید.

| 11:05                                                                                 | all LTE 🗩                                                           | £ | 11:04          | al                                | I LTE 🔳     |
|---------------------------------------------------------------------------------------|---------------------------------------------------------------------|---|----------------|-----------------------------------|-------------|
|                                                                                       |                                                                     |   | Hik-Conne      | Manually Add                      | onix        |
|                                                                                       |                                                                     |   | *Device Ser    | rial No.                          | 0           |
| Adding<br>ease continue to complet<br>nfiguration below:                              | the device                                                          |   | You can find t | the serial number on the label or | user manual |
| Device Name<br>S-7616NI-K2                                                            |                                                                     |   |                |                                   |             |
| Configure DDNS Reco                                                                   | ommended >                                                          |   |                | S/N: Q12345678                    |             |
| DDNS is enabled, you can set<br>er name, and device passwor<br>eed. <b>Learn More</b> | the public port, HTTP port, device<br>d to enhance direct streaming |   |                |                                   |             |
|                                                                                       |                                                                     |   |                |                                   |             |
|                                                                                       |                                                                     |   |                |                                   |             |
|                                                                                       |                                                                     |   |                |                                   |             |
|                                                                                       |                                                                     | - |                |                                   |             |
| 9                                                                                     | Next                                                                |   |                |                                   |             |
|                                                                                       |                                                                     |   |                | Add                               |             |
|                                                                                       |                                                                     |   |                |                                   |             |

مرحله ۱۱

مرحله ۱۰

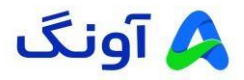

الله از پیدا کردن نام دستگاه، کد امنیتی که در منوی آن ثبت کردهاید را وارد کرده و تصویر را مشاهده نمایید.

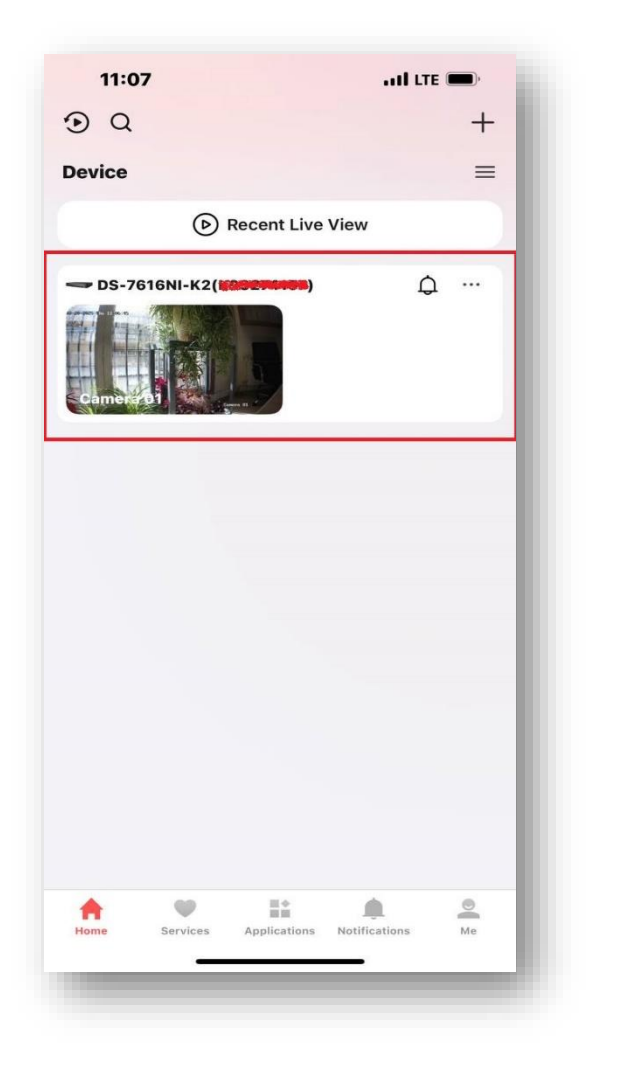

| <                     |     |
|-----------------------|-----|
| Enter verification co | de. |
| *Verification Code    |     |
| qwer1234              | ٢   |
|                       |     |
|                       |     |
|                       |     |
|                       |     |
|                       |     |
|                       |     |
|                       |     |
|                       |     |
|                       |     |
|                       |     |
|                       |     |
|                       |     |
|                       |     |
|                       |     |
|                       |     |
| Next                  |     |
| Next                  |     |

مرحله ۱۳

مرحله ۱۲

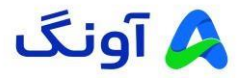

# ۲- انتقال تصویر از طریق IP Static

جهت دریافت انتقال تصویر از طریق IP Static نیاز دارید یک IP Static از شرکتهای سرویس دهنده اینترنت خریداری نمایید و بر روی اینترنت خود فعال کنید. سپس IP address کالای مورد نظر هایکویژن خود را در مودم خود بر روی پورتهای

HTTP Port-RTSP Port-Server Port فوروارد نماييد.

IP جهت مشاهده پورتهای اعلام شده یا تغییر پورتها میتوانید از طریق مسیر زیر اقدام نمایید و سپس درمنوی مودم
Address دستگاه خود را فوروارد نمایید.

 $Configuration {\rightarrow} Network {\rightarrow} Basic \ Settings {\rightarrow} \ Port$ 

| HIKVISION           | Live View   | Playback   | Picture | Configuration |   | • ۲ | xamin 🕧 Help | E+ Logout |
|---------------------|-------------|------------|---------|---------------|---|-----|--------------|-----------|
| Local               | TCP/IP DDNS | PPPoE Port | NAT     |               | • |     |              |           |
| System              | HTTP Port   | 80         | -       |               |   |     |              |           |
| Network             | RTSP Port   | 554        |         |               |   |     |              |           |
| Basic Settings      | HTTPS Port  | 443        |         |               |   |     |              |           |
| Advanced Settings   | Server Port | 8000       |         |               |   |     |              |           |
| Q Video/Audio       |             |            |         |               |   |     |              |           |
| image               | 🗎 s         | avo        |         |               |   |     |              |           |
| Event Event         |             |            |         |               |   |     |              |           |
| Storage             |             |            |         |               |   |     |              |           |
| R Vehicle Detection |             |            |         |               |   |     |              |           |
| KB VCA              |             |            |         |               |   |     |              |           |
|                     |             |            |         |               |   |     |              |           |
|                     |             |            |         |               |   |     |              |           |
|                     |             |            |         |               |   |     |              |           |
|                     |             |            |         |               |   |     |              |           |

شما میتوانید پورتهای مربوطه را نیز از مسیر زیر در منوی GUI مشاهده نمایید.

 $Configuration \rightarrow Network \rightarrow General \rightarrow More \ settings$ 

| NVR             |        | i i          | D    | Q   | ø                                |             |  | Ô | Ŀ       |         |
|-----------------|--------|--------------|------|-----|----------------------------------|-------------|--|---|---------|---------|
| System          | TCP/IP | DDNS         | NAT  | NTP | Log Server Settings More Setting | <b>]</b> \$ |  |   |         |         |
| Network         |        | arm Host IP  |      |     |                                  |             |  |   |         |         |
| General         | Alar   | m Host Port  | 0    |     |                                  |             |  |   |         |         |
| Platform Access |        | Server Port  | 8000 |     |                                  |             |  |   |         |         |
| Email           |        | HTTP Port    | 80   |     |                                  |             |  |   |         |         |
| Camera          |        | Multicast IP |      |     |                                  |             |  |   |         |         |
|                 |        | RTSP Port    | 554  |     |                                  |             |  |   |         |         |
|                 |        |              |      |     |                                  |             |  |   |         |         |
|                 |        |              |      |     |                                  |             |  |   |         |         |
|                 |        | ĸ            |      |     |                                  |             |  |   |         |         |
|                 |        |              |      |     |                                  |             |  |   |         |         |
|                 |        |              |      |     |                                  |             |  |   |         |         |
|                 |        |              |      |     |                                  |             |  |   | Section | e       |
| ⊊ Easy Mode     |        |              |      |     |                                  |             |  |   | C       | HE-JOSE |
|                 |        |              |      |     | @LG                              |             |  |   |         |         |

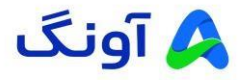

- حال میخواهیم تنظیمات دریافت تصویر بر روی نرم افزار تلفن همراه را بررسی نماییم. جهت دریافت تصاویر از طریق IP Static نیز شما میتوانید نرم افزارهای زیر را نصب نمایید.
- Hik-Connect
- Ivms 4500
- Hilook vision

از قسمت add device گزینه add device manually را انتخاب نمایید.

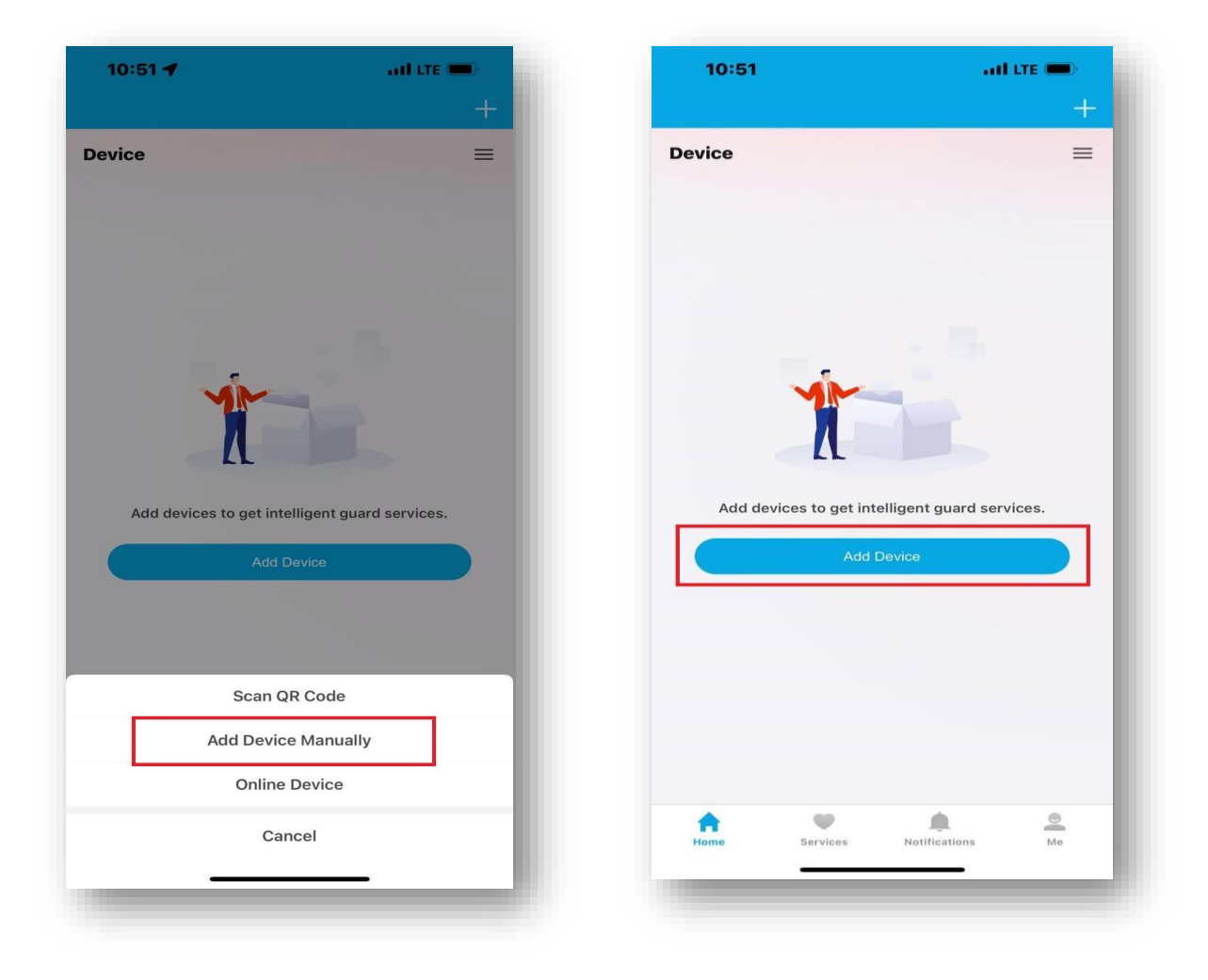

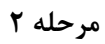

مرحله ۱

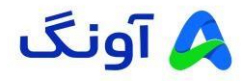

در صفحه جدید از قسمت IP Domain می توایند اطلاعات مورد نیاز را وارد نمایید.

### توجه:

- قسمت Name ، نام دلخواه وارد نماييد.
- قسمت IP Address، لطفا IP Static که از شرکت سرویس دهنده خریداری نمودهاید را وارد نمایید.
  - قسمت Port، میبایست Server Port که در منوهای بالا اعلام شده را وارد نمایید.
  - قسمت Username-Password، نام کاربری و رمز عبور ورود به محصول مورد نظر را وارد نمایید.

| 10:52                 |           | .11     | I LTE 🗩, |
|-----------------------|-----------|---------|----------|
| <                     | Manually  | Add     |          |
| HiLook Domain         | IP/Domain | Pyronix |          |
| *Device Name<br>Avang |           |         | 0        |
| *IP Address           |           |         | 0        |
| *Port<br>8000         |           |         | ٢        |
| *User Name<br>admin   |           |         | ٥        |
| *Password             |           |         | 0        |
|                       |           |         |          |
|                       |           |         |          |
|                       |           |         |          |
|                       |           |         |          |
|                       | Add       |         |          |
|                       |           |         |          |

| 10:51         |                   | III LTE 🗩) |
|---------------|-------------------|------------|
| <             | Manually Add      |            |
| HiLook Domain | IP/Domain Pyronix |            |
| *Device Name  |                   |            |
| New Device 0' | 1                 | 0          |
| *IP Address   |                   |            |
| Please enter. |                   |            |
| *Port         |                   |            |
| 8000          |                   | 0          |
| *User Name    |                   |            |
| Please enter. |                   |            |
| *Password     |                   |            |
| Please enter. |                   |            |
|               |                   |            |
|               |                   |            |
|               |                   |            |
|               |                   |            |
|               |                   |            |
|               |                   |            |
|               |                   |            |
|               |                   |            |
|               |                   |            |
|               |                   |            |
|               | Add               |            |
|               |                   |            |
|               |                   |            |

مرحله ۴

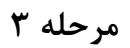

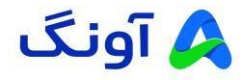

الله از ذخیره اطلاعات، شما میتوانید تصاویر خود را مشاهده نمایید.

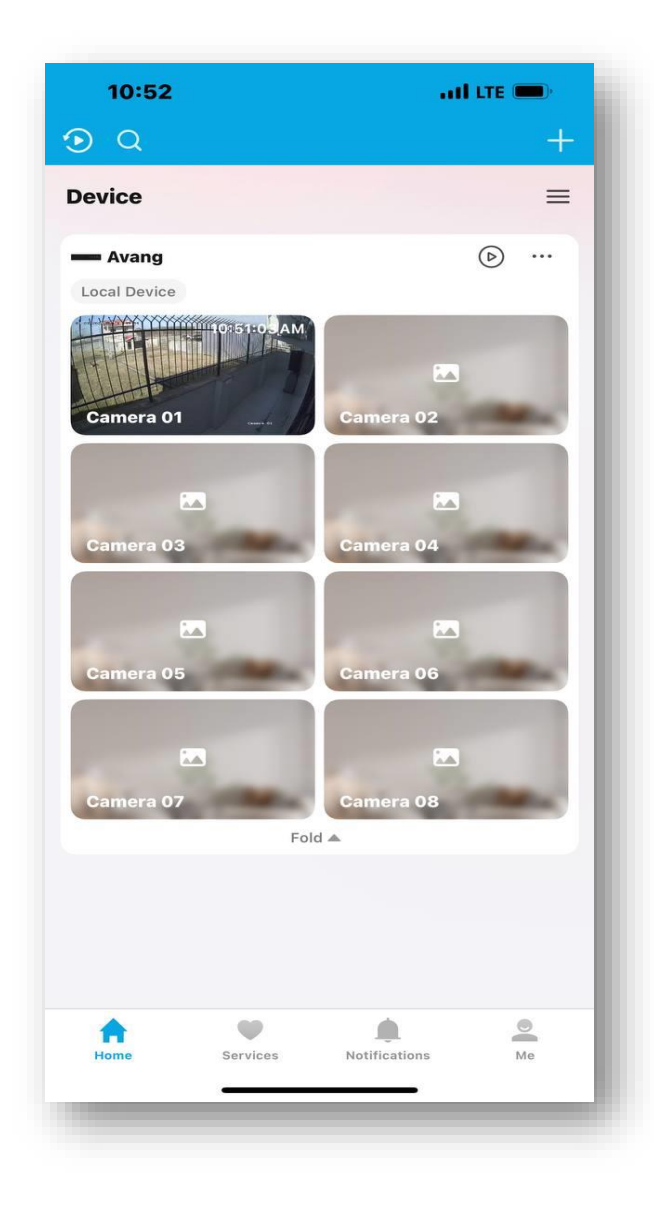

در صورت نیاز به راهنمایی بیشتر، می توانید با تیم پشتیبانی از طریق شماره ۱۶۶۵ تماس بگیرید.